# **One Net Enterprise**

Gebruikers Handleiding Self Service portal

The future is exciting.

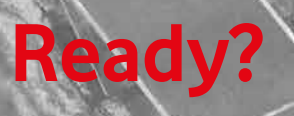

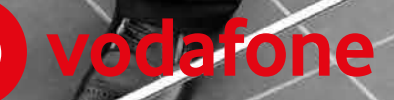

# Inhoud

| 1. | Inle           | iding                                                                                               | 3                  |
|----|----------------|----------------------------------------------------------------------------------------------------|--------------------|
| 2. | Self           | Service portal                                                                                      | 4                  |
|    | 2.1            | Inloggen                                                                                            | 4                  |
|    | 2.2            | Uitlogen                                                                                            | 4                  |
|    | 2.3            | Hoofdscherm                                                                                         | 4                  |
|    | 24             | Web Clients                                                                                         | 5                  |
| 3  | Solf           | Service nortal onties                                                                               | 6                  |
| J. | 7 1            | Desfle                                                                                              | <b>0</b>           |
|    | J.I<br>7 4 4   | Profile                                                                                             | 0                  |
|    | 5.1.1          | Profile                                                                                             | 0                  |
|    | 5.1.2          | Addresses                                                                                           | 6                  |
|    | 3.1.3          | Passwords                                                                                           | 7                  |
|    | 3.1.4          | Schedule                                                                                            | 8                  |
|    | 3.1.5          | Call policies                                                                                       | 9                  |
|    | 3.2            | Incoming calls                                                                                      | 9                  |
|    | 3.2.1          | Anonymous Rejection - gesprekken anoniem afwijzen                                                   | 10                 |
|    | 3.2.2          | Calling Name Delivery, Calling Number Delivery Internal/external calling line ID delivery - Naam en |                    |
|    | num            | merweergave                                                                                         | 10                 |
|    | 3.2.3          | Call Forwarding Always, Busy, No Answer and Not Reachable                                           | 11                 |
|    | 3.2.4          | Call Notify - Email notificatie                                                                     |                    |
|    | 3.2.5          | Connected Line Identification Restriction - Nummerweergave restrictie                               |                    |
|    | 326            | Do Not Disturb - Niet storen                                                                        | 12                 |
|    | 327            | Call Forwarding Selective – Selectief doorschakelen                                                 |                    |
|    | z 2 g          | Curtom Pingback Lier - Conservableserde overgangstop                                                | 13<br>17           |
|    | 3.2.0          | Sequential Place meetare sequential encoren                                                         | 1J<br>1/           |
|    | J.Z.9<br>7 0 1 | Sequential ming - Interformer Sequentiete optoppen                                                  | 14                 |
|    | 3.2.1          | O simultaneous king Personat - meerdere getijktijdige oproepen                                      | 10                 |
|    | 5.5            | Outgoing Catis                                                                                      |                    |
|    | 5.5.1          | Automatic Callback - Automatisch terugbellen                                                        |                    |
|    | 3.3.2          | Call Return - Terugbellen                                                                           | 18                 |
|    | 3.3.3          | Last Number Redial - Nummer herhalen                                                                | 18                 |
|    | 3.3.4          | Calling Line ID Delivery Blocking - Nummerherkenning blokkeren                                      | 18                 |
|    | 3.3.5          | Speed Dial 100 - Verkort kiezen tot 100 snelkiesnummers                                             | 18                 |
|    | 3.3.6          | Personal Phone List                                                                                 | 19                 |
|    | 3.4            | Call Control                                                                                        | 19                 |
|    | 3.4.1          | Call Waiting - Tweede oproep                                                                        | 20                 |
|    | 3.4.2          | Directed Call Pick-up - Directe Gespreksovername                                                    |                    |
|    | 3.4.3          | Diversion Inhibitor - Doorschakeling doorbreken                                                     |                    |
|    | 344            | Directed call pickup with barre in - Inbreken on gesprek                                            | 21                 |
|    | 345            | Call Transfer - Donverbinden                                                                        | 21                 |
|    | 346            | Three way Call - Driewen gestrek                                                                    | 21                 |
|    | Z / 7          | Music Alideo on bold – Muziek Alideo in wachtstand                                                  | 21                 |
|    | 7 4 0          |                                                                                                    | ······21           |
|    | 5.4.0          | N-way cat - contenence gesprek                                                                      |                    |
|    | 5.4.9          | One Net Anywhere                                                                                    |                    |
|    | 5.4.1          | Group Night Forwarding                                                                              |                    |
|    | 3.4.1          | 1 Remote Office – Kantoor op afstand                                                                | 22                 |
|    | 3.4.1          | 2 Call Centers                                                                                      | 23                 |
|    | 3.4.1          | 3 Shared Call Appearance - Gedeelde belweergave                                                     | 23                 |
|    | 3.5            | Calling Plans                                                                                       | 24                 |
|    | 3.6            | Client Applications                                                                                 | 24                 |
|    | 3.6.1          | Busy Lamp Field                                                                                     | 25                 |
|    | 3.6.2          | Outlook Integration                                                                                 | 25                 |
|    | 3.6.3          | Receptionist                                                                                        |                    |
|    | 3.6.4          | Broadworks Assistant - Enterprise                                                                   |                    |
|    | 37             | Messaning                                                                                           | 26                 |
|    | J.,<br>Z 7 1   | Voice Portal                                                                                        | 20<br>27           |
|    | 3.1.1          |                                                                                                    | <i>1</i> کدا<br>77 |
|    | J.U<br>7 0 1   |                                                                                                    | <i>1</i> کدا<br>حد |
|    | 3.0.1          |                                                                                                    |                    |
|    | 5.8.2          | Dasic/ Elitiaticed Call logs                                                                        |                    |
|    | 5.8.3          | reature Access Lodes                                                                                |                    |
|    | 3.8.4          | Enterprise Directory                                                                                | 29                 |
|    | 3.8.5          | Registrations                                                                                       | 29                 |

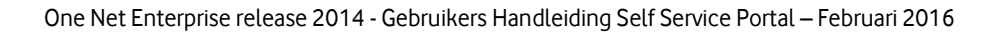

# 1. Inleiding

Als gebruiker van Vodafone One Net Enterprise is aan u een bepaald gebruikersprofiel toegewezen. Dit kan een ONE vast, ONE flex, ONE combi of ONE mobiel zijn. De mogelijkheid bestaat– afhankelijk van het 'profiel' die aan u ter beschikking is gesteld – om van zowel een vast als een mobiel nummer gebruik te maken en voor beide nummers ('identiteiten') de instellingen afzonderlijk te beheren.

#### Hiervoor zijn diverse handleidingen beschikbaar:

- Voor de functionaliteit van het vaste toestel kunt u de Toestelhandleiding raadplegen voor de Cisco SPA5XX toestellen.
- Voor het beheren van de mobiele of vaste voicemail voor uw profiel kunt u de belangrijkste instellingen opzoeken in de Quick Reference Guide (QRG) Voicemail.
- Voor het beheren van de meest gebruikte functionaliteiten via ONE Toolbar kunt u de QRG raadplegen.
- Voor het gebruik van de ONE Receptionist of ONE Call Center zijn de functies toegelicht in de betreffende Quick Reference Guides.
- Indien de ONE Sync applicatie aan u beschikbaar is gesteld, de QRG voor 'ONE Sync'. Een handig hulpmiddel om met uw collega's te chatten, zien wie er beschikbaar is ('presence') en uw desktopscherm delen met collega's.
- Voor het mobiele toestel, conference-toestellen en eventuele accessoires zoals headsets verwijzen we naar de fabriekshandleiding van de betreffende toestellen.

De voorliggende handleiding licht toe hoe u - via de One Net Enterprise 2014 gebruikersportal - uw persoonlijke bereikbaarheidsinstellingen kunt beheren mits de One Net Enterpise Beheerder van uw bedrijf u toegang tot de portal heeft verleend.

Via de One Net Enterprise Self Service Portal voor gebruikers kunt u de bedrijfstelefonie-functionaliteit beheren voor het vaste nummer van uw ONE vast, ONE flex en ONE combi profiel, alsook het mobiele nummer van uw ONE mobiel profiel.

# 2. Self Service portal

### 2.1 Inloggen

De self service portal kunt u benaderen via: <u>http://myonenet.service.vodafone.nl</u>. U ziet dan de onderstaande login pagina. Om in te loggen heeft u een User ID en password nodig. Deze worden – mits daarvoor is gekozen door uw bedrijf - aan u verstrekt door de One Net beheerder van uw bedrijf.

Voer uw gebruikersnaam en het wachtwoord in en klik op "Login".

| User ID [" telnr "]@vodafone.nl Login<br>Password ••••]<br>Bookmark this page |          |
|-------------------------------------------------------------------------------|----------|
|                                                                               | vodafone |

This software and its documentation are protected by copyright law and international treaties. Unauthorized reproduction or distribution of this software, or any part thereof, may result in severe civil and criminal penalties, and will be prosecuted to the maximum extent possible under the law. BroadSoft and BroadWorks are registered trademarks of BroadSoft, Inc. Gaithersburg, MD

The programs included herein are subject to a restricted use license and can only be used in conjunction with this application.

### 2.2 Uitloggen

Als u klaar bent met uw werkzaamheden op de portal dan is het verstandig om weer uit te loggen. Dit voorkomt dat anderen onverhoeds wijzigingen aanbrengen op uw account.

Om uit te loggen klikt u rechtsboven in de pagina op "Logout".

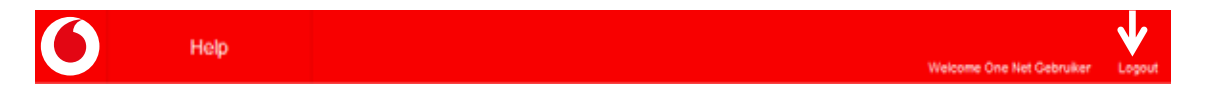

### 2.3 Hoofdscherm

Als u succesvol bent ingelogd op de portal dan ziet u het hoofdscherm. Aan de linkerkant ziet u onder "Options" een lijst met hoofdopties waaruit u een keuze kunt maken.

Door het aanklikken van een hoofdoptie opent in het midden van het scherm een aantal subopties waaruit u een keuze kunt maken, de zgn. features. Niet alle features hebben een instelmogelijkheid, of zijn "alleen lezen". Voor ondersteuning bij het gebruik van de opties kunt u op de betreffende pagina bovenin op de rode balk op de "Help" button drukken. Er opent dan een nieuwe pagina met verdere instructies voor de betreffende optie.

| 0                     | Help         |                                                                                                    |                              | Welcome One filet Gebruiker | Logout |
|-----------------------|--------------|----------------------------------------------------------------------------------------------------|------------------------------|-----------------------------|--------|
| Options<br>> Profile  | Profile      |                                                                                                    |                              |                             |        |
| > Incoming Calls      | Basic        |                                                                                                    | Advanced                     |                             |        |
| > Outgoing Calls      | Profile      |                                                                                                    | Call Policies                |                             |        |
| > Call Control        | Display and  | configure profile information such as your name,                                                         | Configure user Call Policies |                             |        |
| > Calling Plans       | department   | and address.                                                                                             |                              |                             |        |
| > Client Applications | Addresse     | <b>15</b>                                                                                                |                              |                             |        |
| > Messaging           | and other id | allows you to view and maintain your phone numbers<br>lentities that are used to make and receive calls. | 93<br>1                      |                             |        |
| > Utilities           | Password     | is                                                                                                    |                              |                             |        |
|                       | Set web acc  | tess and portal passwords.                                                                               |                              |                             |        |
|                       | Schedule     | 15                                                                                                    |                              |                             |        |
|                       | Add, modify, | or remove schedules.                                                                                     |                              |                             |        |

### 2.4 Web Clients

Als u ONE Receptionist of ONE Call Center functionaliteiten aan uw ONE profiel heeft toegewezen gekregen kunt u via de portal ook de bijbehorende web client opstarten. Als u ingelogd bent klikt u rechtsboven in de pagina op het "dropdown" menu waarin "Launch" staat. Selecteer de web client die u wilt gebruiken. De client wordt nu gedownload en gestart. Het User ID en het password zijn hetzelfde als die voor de self service portal.

| Ó                     | Help | Welcor                                                                                                    | ne Fixed seat Receptionist | Logout | Launch •<br>Launch      | Home |
|-----------------------|------|----------------------------------------------------------------------------------------------------|----------------------------|--------|-------------------------|------|
| Options:              |      | Profile                                                                                                    |                            |        | Neceptionist Enterprise |      |
| > Profile             |      | Tome                                                                                                    |                            |        |                         |      |
| > Incoming Calls      |      | Basic                                                                                                    | Advanced                   |        |                         |      |
| > Outgoing Calls      |      | Profile                                                                                                    | Call Policies              |        |                         |      |
| > Call Control        |      | Display and configure profile information such as your name,                                                                  | Configure user Call Poli   | icies  |                         |      |
| > Calling Plans       |      | department and address.                                                                                                    |                            |        |                         |      |
| > Client Applications |      | Addresses                                                                                                    |                            |        |                         |      |
| > Messaging           |      | Addresses allows you to view and maintain your phone numbers and<br>other identities that are used to make and receive calls. |                            |        |                         |      |
| > Utilities           |      | Passwords                                                                                                    |                            |        |                         |      |
|                       |      | Set web access and portal passwords.                                                                                          |                            |        |                         |      |
|                       |      | Schedules                                                                                                    |                            |        |                         |      |
|                       |      | Add, modify, or remove schedules.                                                                                             |                            |        |                         |      |

Het kan gebeuren dat er boven in het scherm een gele balk verschijnt met de melding dat downloaden van een bestand geblokkeerd is. Klik met de rechter muistoets op de gele balk en selecteer "bestand downloaden". Selecteer daarna nogmaals in het "dropdown" menu de web client die u wilt gebruiken.

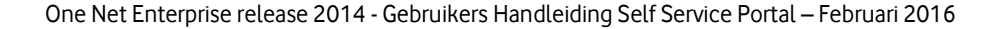

# 3. Self Service portal opties

Afhankelijk van het profiel dat u toegewezen is (ONE vast, ONE flex, ONE combi of ONE mobiel) heeft u een aantal bedrijfstelefoniefuncties tot uw beschikking op de Self Service Portal. Deze functies worden in dit hoofdstuk besproken.

### 3.1 Profile

Onder de hoofdoptie "Profile" vindt u de algemene instellingen voor uw ONE profiel.

#### 3.1.1 Profile

In de feature "Profile" kunt u de naamgeving van uw toestel raadplegen en aanpassen. Ook kunt u de taal van het telefoonmenu aanpassen, de tijdzone waarin u zich bevindt en gegevens als uw e-mail adres of uw mobiele telefoonnummer (´Mobile´). Sluit af met "OK" of "Apply".

| Options               | Profile                                                                 |                             |                                                                                                    |
|-----------------------|-------------------------------------------------------------------------|-----------------------------|----------------------------------------------------------------------------------------------------|
| > Profile             | Profile allows you to view and maintain your profile information. Th    | ne information filled in sp | ecifies your primary phone number, extension, and                                                                                                    |
| > Incoming Calls      | device that are used for handling calls. Filling in the additional infi | ormation section allows y   | our mobile phone, pager, and other information to                                                                                                    |
| > Outgoing Calls      | visible to other group members in the group phone list. Some of t       | his information can only t  | be modified by your administrator                                                                                                    |
| > Call Control        | DK Apply Cancel                                                         |                             |                                                                                                    |
| > Calling Plans       |                                                                         |                             |                                                                                                    |
| > Client Applications | EMANANA ID ONENET TEM ENVERTMENT                                        | UT.                         | OWNER DEMO, CARROLE                                                                                                    |
| > Messaging           | User ID: 0172783201@vodafone.nl                                         |                             | cross ceno_ord ecce                                                                                                    |
| > Ublidies            | * Last Name: Receptionist                                               |                             | * First Name: Fixed seat                                                                                                    |
|                       | Calling Line ID Last Name: Recordionist                                 | Calling Lin                 | e ID First Name: Fixed se**                                                                                                    |
|                       | Department                                                              |                             | Language: Dutch                                                                                                    |
|                       | Time Zone: (GMT+02.00) Europe/Amsterdam                                 | Network                     | Class of Service, NCOS_5                                                                                                    |
|                       |                                                                         |                             |                                                                                                    |
|                       | Title                                                                   |                             |                                                                                                    |
|                       | Pager                                                                   | Mobile:                     |                                                                                                    |
|                       | E-mail                                                                  | YahoolD                     |                                                                                                    |
|                       | Location                                                                |                             | ]                                                                                                    |
|                       | Address                                                                 |                             | ]                                                                                                    |
|                       |                                                                         |                             | ]                                                                                                    |
|                       | C92-                                                                    | Otota Diversion             | and the second second se |

#### 3.1.2 Addresses

Hier kunt u uw vaste telefoonnummer en eventueel doorkiesnummer raadplegen. Dit is een "alleen lezen" pagina. U hebt hier geen instelmogelijkheden.

| Options:              | Addresses                                                                                                    |
|-----------------------|----------------------------------------------------------------------------------------------------|
| > Profile             | Addresses allows you to view and maintain your phone number and other identities that are used to make and receive calls |
| > Incoming Calls      |                                                                                                    |
| > Outgoing Calls      | OK                                                                                                    |
| > Call Control        |                                                                                                    |
| Calling Plans         | Phone litumber: 0172783201 Activated                                                                                     |
| > Client Applications | Extension 3201                                                                                                    |
| Messaging             | Identity/Device Profile                                                                                                  |
| > Utilities           | Identity/Device Profile Name: 017.<br>Line/Port: 017: ancedSettings                                                      |
|                       | Alases: sip:0172783201@vc                                                                                                |
|                       | sip.                                                                                                    |
|                       | sip                                                                                                    |
|                       | 54p                                                                                                    |
|                       |                                                                                                    |
|                       |                                                                                                    |

#### 3.1.3 Passwords

Hier kunt u het wachtwoord ('password') voor uw self service gebruikersportal aanpassen. Om uw password aan te passen selecteert u de "set web acces password" optie. De andere optie "set portal password" is niet van invloed op de web portal login.

U dient eerst het huidige password in te voeren, gevolgd door het nieuwe password. Ter controle dient u nogmaals het nieuwe password in te voeren. Sla de wijzigingen op met "OK" of "Apply". Er zijn veiligheidseisen van toepassing waar uw password aan dient te voldoen. Hierover kan de One Net Enterprise beheerder van uw bedrijf u informeren.

| Options:              | Passwords                                                                                |
|-----------------------|------------------------------------------------------------------------------------------|
| > Profile             | Passanrits allows you configure your passanrits for the web portal and/or portal.        |
| > Incoming Calls      | e anderen de enteres your contrigues, your production de lans maie portan anteres portan |
| > Outgoing Calls      | V OK Apply Cancel                                                                        |
| > Call Control        |                                                                                          |
| > Calling Plans       | Set web access password Set portal password                                              |
| > Client Applications | Reset Password                                                                           |
| > Messaging           | * Type current password                                                                  |
| > Utilities           | * Type new password<br>* Re-type new password.                                           |
|                       | - The Mary Sector Constant Prove I.                                                      |
|                       | OK Apply Cancel                                                                          |

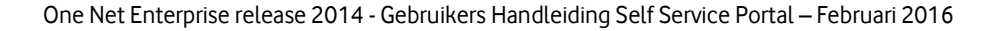

#### 3.1.4 Schedule

Op deze pagina kunt u tijdschema's aanmaken, wijzigen en verwijderen, welke later gebruikt kunnen worden bij andere functies.

Het is mogelijk dat uw beheerder al groepstijdschema's voor u gecreëerd heeft. Deze groepsschema's kunt u alleen inzien en niet wijzigen.

| Options:<br>> Profile<br>> Incoming Calls | Schedules<br>Add a new schedule or manage or | usting schedules. |      |       |            |
|-------------------------------------------|----------------------------------------------|-------------------|------|-------|------------|
| > Outgoing Calls                          | OK Apply                                     | Add Cancel        |      |       |            |
| > Call Control                            | Delete Sche                                  | dule Name 🔺       | Туре | Level | Edit       |
| > Calling Plans                           | No Entries Present                           |                   |      |       |            |
| > Client Applications                     | Schedule Name +                              | Starts With ·     |      | 1     | End End.Al |
| > Messaging                               |                                              |                   |      |       |            |
| > Utilities                               |                                              | Add Cancel        |      |       |            |

- Voeg een persoonlijk tijdschema toe door op de "Add" button te klikken.
- Voeg een naam aan het schema toe en geef aan of het om werktijd (Time) of vrije tijd (Holiday) gaat. "Time" schema's worden gebruikt voor terugkerende start- en eindtijden van de werkzaamheden. Bijvoorbeeld bij een werkweek van maandag t/m vrijdag van 9:00 tot 17:00.
- "Holiday" schema's overrulen een "Time" schema. Deze kunt u instellen voor bijzondere dagen als 2de paasdag, 2de pinksterdag etc. Voor deze data kunt u het instellen van start- en eindtijden achterwege laten. Druk vervolgens op "OK".

| Options:              | Schedule Add                 |
|-----------------------|------------------------------|
| 3 Profile             | Add a runs echaduda          |
| > Incoming Calls      | Paul d Inter Schelung        |
| > Outgoing Calls      | OK Cancel                    |
| > Call Control        |                              |
| > Calling Plans       | * Schedule Namie:            |
| > Client Applications | Schedule Type: C Holday Time |
| > Messaging           |                              |
| > Utilities           | OK Cancel                    |

U kunt nu het door u gecreëerde schema gaan voorzien van instellingen.

Klik op "Edit" achter het betreffende schema. Vul de begin- en einddatum en begin- en eindtijd in, of kies voor "All Day Event". In de box kunt u de frequentie van de herhalingen en eventueel een einddatum instellen. Druk vervolgens op "Apply" of "OK".

| Options:            | Event Modify                                                                                                    |
|---------------------|----------------------------------------------------------------------------------------------------|
| Profile             | Modify an existing event from schedule.                                                                                             |
| Incoming Calls      |                                                                                                    |
| Outgoing Calls      | OK Apply Cancel                                                                                                    |
| Call Control        |                                                                                                    |
| Calling Plans       | Schedule Name: One Net Gebruiker                                                                                                    |
| Client Applications | * Event Name: Werkweek                                                                                                    |
| Messaging           | * Start Date: 16-1-2012 🖾 (dd-mm-yyy) * Start Time: 2:00 🗖 All Day Event                                                            |
| Utilities           | * End Date 16-1-2012 (dd-mm-yyy) * End Time: 17:30                                                                                  |
|                     | Recurs: Weeky<br>Revery: Week(a) on [Sunday]]Jonday[] Tuesday[] Wednesday[] Thursday[] Friday[] Saturday<br>End [] Never<br>C After |

Wilt u een tijdschema verwijderen, vink "Delete" aan en klik op de "OK" button. Het is mogelijk dat een aantal functies kunnen niet goed meer werken als de bijbehorende schema's verwijderd zijn.

#### 3.1.5 Call policies

Hier kunt u instellen hoe doorgeschakelde oproepen naar uw nummer worden afgehandeld. Deze waarden staan standaard op "No Privacy" en "Never" en hoeven niet aangepast te worden.

| Options:              | Call Policies                                                                                                    |
|-----------------------|----------------------------------------------------------------------------------------------------|
| > Profile             | Version modifie Call Projection for the unan                                                                                                    |
| > Incoming Calls      | The second second sec |
| > Outgoing Calls      | OK Apply Cancel                                                                                                    |
| > Call Control        |                                                                                                    |
| > Calling Plans       | Connected Line identification Privacy on Redirected Galls.                                                                                                    |
| > Client Applications | C Privacy For External Calls                                                                                                    |
| > Messaging           | C Privacy For All Calls                                                                                                    |
| > Utilities           | Send Call Being Forwarded Response on Redirected Calls.   Never  All Calls  All Calls                                                                                                    |
|                       | OK Apply Cancel                                                                                                    |

### 3.2 Incoming calls

Onder "Incoming calls" kunt u de instellingen raadplegen en aanpassen die van toepassing zijn op het inkomend telefoonverkeer op uw vaste telefoonnummer en mobiele nummer.

Let op – op een mobiele telefoon zelf kunt u ook instellingen (de-)activeren wat eventueel verwarring zou kunnen geven in gebruik. Bij de standaardinstellingen van de meervoudige profielen ONE flex en ONE combi met zowel een vast alsook mobiel nummer is bij de inrichting rekening gehouden met een juiste werking.

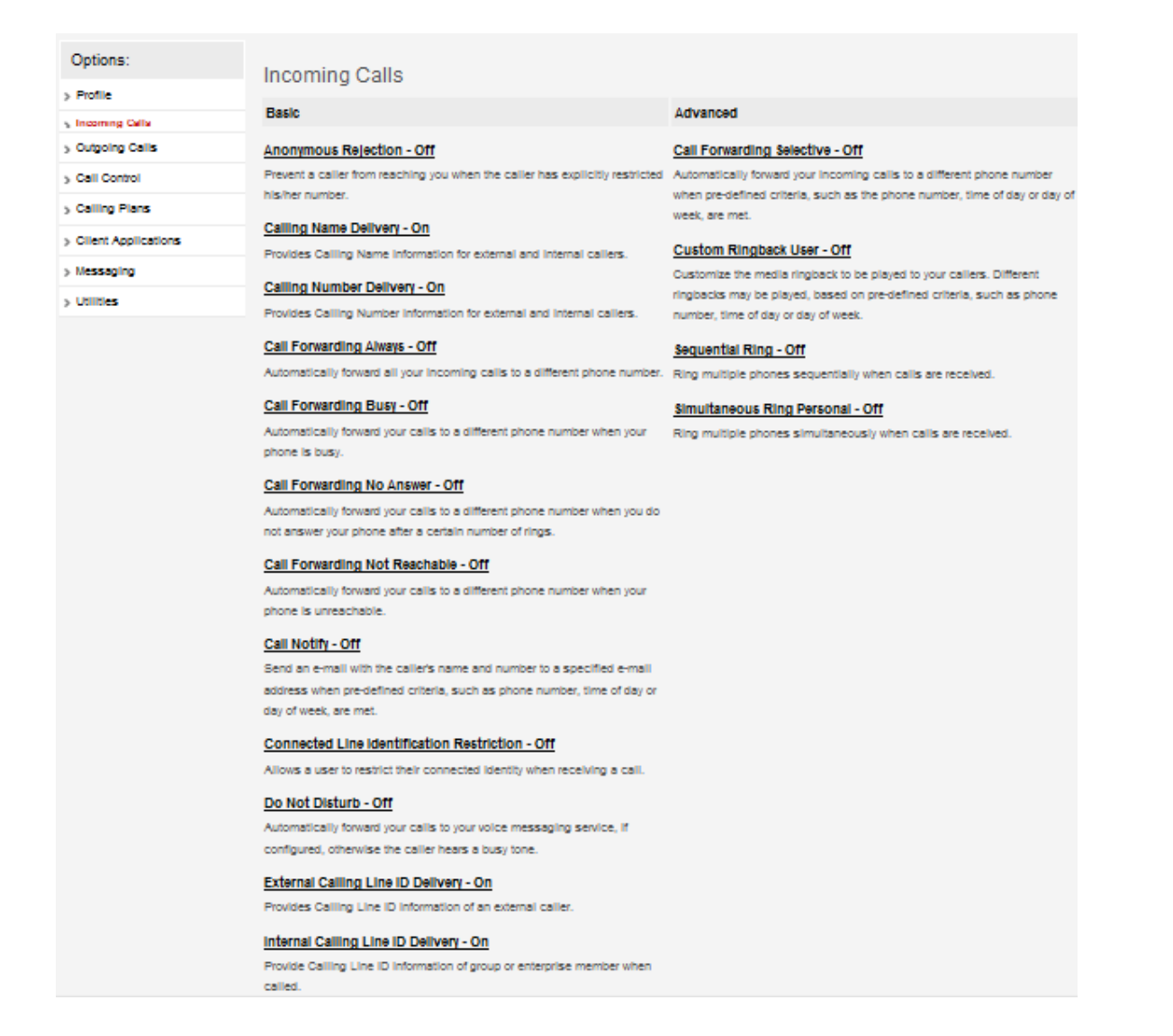

#### 3.2.1 Anonymous Rejection - gesprekken anoniem afwijzen

Met deze functie kunt u alle oproepen waarbij nummerherkenning uitgezet is blokkeren. Deze bellers krijgen een melding dat u geen ongeïdentificeerde oproepen accepteert. Uw telefoon gaat niet over en u ontvangt geen melding dat u gebeld bent. Dit geldt niet voor oproepen binnen uw groep.

Deze feature staat standaard uit. Om de feature aan te zetten, zet u de selectieknop op "On" en klikt u op "OK" of "Apply".

| Options:              | Anonymous Call Rejection                                                                                                    |  |  |  |  |
|-----------------------|----------------------------------------------------------------------------------------------------|--|--|--|--|
| > Profile             | Anonymous Call Rejection allows you to reject calls from callers who have blocked the display of their number. Only deliberate anonymous               |  |  |  |  |
| > Incoming Calls      | numbers are rejected. Callers whose numbers are unavailable are not rejected. Callers that are rejected are informed that you are not accepting        |  |  |  |  |
| > Outgoing Calls      | calls from unidentified callers. Your phone does not ring and you do not receive any indication that they called. However, this does not apply to call |  |  |  |  |
| > Call Control        | wittin your group                                                                                                    |  |  |  |  |
| > Calling Plans       | OK Apply Cancel                                                                                                    |  |  |  |  |
| > Client Applications |                                                                                                    |  |  |  |  |
| > Messaging           | Anonymous Call Rejection: Con Con                                                                                                    |  |  |  |  |
| > Utilities           | Read Read                                                                                                    |  |  |  |  |
|                       | OK Apply Cancel                                                                                                    |  |  |  |  |

#### 3.2.2 Calling Name Delivery, Calling Number Delivery Internal/external calling line

#### ID delivery - Naam en nummerweergave

Met deze features kunt u de instellingen bepalen voor de zichtbaarheid van de namen en/of nummers die getoond worden bij binnenkomende oproepen.

- Calling Name Delivery standaard aan Instellen of u de naam ziet van een interne/externe beller
- Calling Number Delivery staandaard aan
   Instellen of u het telefoonnummer ziet van een interne/externe beller
- Internal/external calling line ID delivery staandaard aan Instellen of u het ID van de interne/externe beller kunt zien

Om de features aan te passen, selecteert u de juiste knop en klikt op "OK" of "Apply".

#### 3.2.3 Call Forwarding Always, Busy, No Answer and Not Reachable

Deze Call Forwarding features maken het mogelijk om oproepen onder bepaalde condities door te schakelen naar een ander nummer. Hieronder ziet u een overzicht van de mogelijkheden.

#### Call Forward Always – altijd doorschakelen

- Oproepen worden altijd doorgeschakeld. Deze setting annuleert ook de andere doorschakelingen.
- Ring Reminder optie kunt u inschakelen om toch een signaal te krijgen dat u op uw vaste toestel gebeld wordt indien u uw telefoon doorgeschakeld hebt. Dit is handig indien u vergeten bent dat u "Call forwarding Always" ingeschakeld hebt.

#### Call Forward Busy – doorschakelen bij in gesprek

- Oproepen worden doorgeschakeld als u in gesprek bent en geen "call waiting" (zie optie "Call control") hebt aanstaan.
- Deze optie kunt u gebruiken indien u de oproep liever door wilt schakelen naar een ander nummer, dan dat de beller in de voicemailbox terechtkomt.
- Let op bij ONE flex en ONE combi is deze functie alleen actief op het vaste nummer

#### Call Forward No Answer – doorschakelen bij geen antwoord

- Oproepen worden doorgeschakeld als uw toestel een door u in te stellen aantal keren is overgegaan (standaard 3 maal).
- Deze optie kunt u gebruiken indien u de oproep liever door wilt schakelen naar een ander nummer, dan dat de beller in de voicemailbox terechtkomt.
- Let op bij ONE flex en ONE combi is deze functie alleen actief op het vaste nummer

#### Call Forward Not Reachable – doorschakelen bij onbereikbaar

- Oproepen worden doorgeschakeld indien uw nummer niet bereikbaar is.
- Om een doorschakeling te activeren klikt u op de betreffende doorschakeling. U vult het nummer in waar de oproepen naartoe moeten worden doorgeschakeld. Voor interne nummers kunt u verkorte nummers gebruiken. U zet de selectie knop op "On". Klik op "OK" of "Apply" om de instellingen op te slaan.
- Let op bij ONE flex en ONE combi is deze functie alleen actief op het vaste nummer

#### 3.2.4 Call Notify - Email notificatie

Met deze feature kunt u een email notificatie ontvangen met naam en nummer van de beller (indien ingegeven) van als de oproep voldoet aan door u ingestelde criteria. Deze criteria kunnen een lijst van maximaal 12 telefoonnummers, een tijdschema en een gespecificeerd vakantieschema omvatten.

| Options:              | Call Notify                                                                                                    |                                     |                                     |                                        |                           |
|-----------------------|----------------------------------------------------------------------------------------------------|-------------------------------------|-------------------------------------|----------------------------------------|---------------------------|
| > Profile             | Call Notify allows yo                                                                                                    | u to send a notification e-mail cor | taining the caller's name and numb  | er, if available, when the call matc   | hes your pre-defined      |
| > Incoming Calls      | criteria. Use this to create an archive of callers or to determine if you missed any important calls. The criteria for each Call Notify entry can be a list |                                     |                                     |                                        |                           |
| > Outgoing Calls      | of up to 12 phone m                                                                                                    | mbers or digit patterns, a specifie | ed time schedule, and a specified h | oliday schedule. All criteria for an e | intry must be true for an |
| > Call Control        | e-mail to be sent (pi                                                                                                    | tone number and day of week an      | a time or ally).                    |                                        |                           |
| > Calling Plans       | ок                                                                                                    | Apply Add                           | Cancel                              |                                        |                           |
| > Client Applications |                                                                                                    |                                     |                                     |                                        |                           |
| > Messaging           | * Send e-mail                                                                                                    | to:                                 |                                     |                                        |                           |
| > Utilities           |                                                                                                    |                                     |                                     |                                        |                           |
|                       | Active                                                                                                    | Description                         | Call Notify                         | Calls from                             | Edit                      |
|                       | No Entries Pre                                                                                                    | isent                               |                                     |                                        |                           |
|                       | ок                                                                                                    | Apply Add                           | Cancel                              |                                        |                           |

#### 3.2.5 Connected Line Identification Restriction - Nummerweergave restrictie

Met deze feature kunt u de weergave van uw telefoonnummer uitzetten. Leden van de groep waar u toe behoort zien uw telefoonnummer nog wel. Met behulp van de selectieknop schakelt u deze functie in of uit voor alle oproepen.

| Options:              | Connected Line Identification Restriction                                                                                                    |
|-----------------------|----------------------------------------------------------------------------------------------------|
| > Profile             | Connected Line Identification Restriction allows you to block your number from being shown when receiving a call. Members of your group can still        |
| > Incoming Calls      | see your number when they call you. You have the choice of turning it on or off for all calls and then selectively turning it right back on or off using |
| > Outgoing Calls      | the feature access codes.                                                                                                    |
| > Call Control        | OK Annu Canad                                                                                                    |
| > Calling Plans       |                                                                                                    |
| > Client Applications | En Else                                                                                                    |
| > Messaging           | Europe Connected rule identification Restriction [1] OutCut                                                                                              |
| > Utilities           |                                                                                                    |
|                       | OK Apply Cancel                                                                                                    |

#### 3.2.6 Do Not Disturb - Niet storen

Met deze feature worden binnenkomende oproepen direct doorgeschakeld naar uw voicemailbox (indien beschikbaar) dan wel naar een door uw beheerder ingesteld centraal telefoonnummer. Indien beide niet zijn ingesteld krijgt de beller een bezettoon te horen. Bij deze feature kunt u ook gebruik maken van Ring Reminder om een signaal te krijgen op uw vaste toestel dat uw nummer in de "niet storen" status staat.

Let op – bij ONE flex en ONE combi is deze functie zowel in te stellen op het vaste nummer, mobiele nummer alsook beide.

Standaard staat "Do not disturb" niet ingeschakelt en op "Off". Om de feature aan te zetten, zet u de selectie knop op "On" en klikt u op "OK" of "Apply".

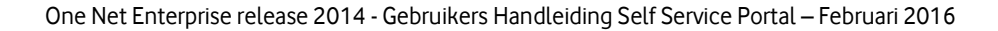

| Options:              | Do Not Disturb                                                                                                    |  |  |  |  |
|-----------------------|----------------------------------------------------------------------------------------------------|--|--|--|--|
| > Profile             | Allows you to send your calls directly to your voice messaging box without miging your phone. In addition, you can make your primary phone emit a |  |  |  |  |
| > Incoming Calls      | short ring burst to inform you when the call is being sent to voice messaging by using the Ring Reminder. This is important when you have         |  |  |  |  |
| > Outgoing Calls      | forgotten the service is turned on and you are at your phone waiting to receive calls.                                                            |  |  |  |  |
| > Call Control        | OK Apple Cancel                                                                                                    |  |  |  |  |
| > Calling Plans       |                                                                                                    |  |  |  |  |
| > Client Applications |                                                                                                    |  |  |  |  |
| > Messaging           | Do Not Disturb: Cont Off                                                                                                    |  |  |  |  |
| > Utilities           |                                                                                                    |  |  |  |  |

#### 3.2.7 Call Forwarding Selective – Selectief doorschakelen

Met deze feature kunt u een email notificatie ontvangen met naam en nummer van de beller (indien ingegeven) van als de oproep voldoet aan door u ingestelde criteria. Deze criteria kunnen een lijst van maximaal 12 telefoonnummers, een tijdschema en een gespecificeerd vakantieschema omvatten. Te gebruiken om nummers van bijvoorbeeld uw manager, familielid of belangrijke klant naar een alternatief zakelijk of privénummer door te schakelen.

| Options:              | Call Forwa                                                                                                    | arding Selective                            |                                                                                                    |                                            |                             |                      |
|-----------------------|----------------------------------------------------------------------------------------------------|---------------------------------------------|----------------------------------------------------------------------------------------------------|--------------------------------------------|-----------------------------|----------------------|
| > Profile             | Call Forwarding Selective allows you to forward specific calls matching your pre-defined criteria to a different phone number or SIP-URI. Use this service to forward calls from your manager, a family member, or an important customer to your cell phone, alternate business phone, or home phone. The criteria for each Call Forwarding Selective entry can be a list of up to 12 phone numbers or digit patterns, a specified time schedule, and |                                             |                                                                                                    |                                            |                             |                      |
| > Incoming Calls      |                                                                                                    |                                             |                                                                                                    |                                            |                             |                      |
| > Outgoing Calls      |                                                                                                    |                                             |                                                                                                    |                                            |                             |                      |
| > Call Control        | If the call is not for                                                                                                    | warded, the call continues a                | entry musi be satisfied to<br>as if this service was not to                                                                                                    | r the call to be forwarded ()<br>urned on. | prione number and day of we | ek and proe or day). |
| > Calling Plans       | -                                                                                                    | A Designation of Long-                      | Contraction of Contraction of Contra |                                            |                             |                      |
| > Client Applications | OK                                                                                                    | Apply Adv                                   | d Cancel                                                                                                    |                                            |                             |                      |
| > Messaging           |                                                                                                    |                                             |                                                                                                    |                                            |                             |                      |
| > Utilities           |                                                                                                    | Call Forwarding Selective: O On Control Off |                                                                                                    |                                            |                             |                      |
|                       | * Default Ca                                                                                                    |                                             |                                                                                                    |                                            |                             |                      |
|                       |                                                                                                    |                                             | Play Ring Ren                                                                                                    | ninder when a call is forwa                | rded                        |                      |
|                       | Active                                                                                                    | Description                                 | Forward                                                                                                    | Calls from                                 | Forward to                  | Edit                 |
|                       | No Entries P                                                                                                    | vesent                                      |                                                                                                    |                                            |                             |                      |
|                       | ок                                                                                                    | Apply Add                                   | d Cancel                                                                                                    |                                            |                             |                      |

#### 3.2.8 Custom Ringback User - Gepersonaliseerde overgangstoon

Met deze feature kunt u overgangstonen specificeren die uw bellers zullen horen, als hun oproep voldoet aan door u ingestelde criteria. Deze criteria kunnen een lijst van maximaal 12 telefoonnummers, een tijdschema en een gespecificeerd vakantieschema omvatten.

Er moet aan alle van de door u ingestelde criteria voldaan worden (telefoonnummer, dag en tijdstip). Is dit niet het geval dan zal de reguliere overgangstoon gespeeld worden.

| Options:              | Custom R                                                                                                    | ngback User                                                                                                    |                                                |                                         |                           |
|-----------------------|----------------------------------------------------------------------------------------------------|----------------------------------------------------------------------------------------------------|------------------------------------------------|-----------------------------------------|---------------------------|
| > Profile             | Custom Rinoback                                                                                                    | User allows you to specify th                                                                                                    | w rinoback to be played to your callers, for s | pecific calls matching your pre-defi    | ried criteria. Use this   |
| > Incoming Calls      | service to play a different ringback to your manager, a family member, or a customer. The criteria for each Custom Ringback Selective entry can be |                                                                                                    |                                                |                                         |                           |
| > Outgoing Calls      | a list of up to 12 pł                                                                                                    | one numbers or digit pattern                                                                                                    | is, a specified time schedule, and a specified | I holiday schedule. All criteria for an | entry must be             |
| > Call Control        | satisfied for the rin<br>service was not us                                                                                                    | gback to be played (phone n<br>ed.                                                                                                    | umber and day of week and time of day). Oth    | rerwise, regular ringback is played     | to the caller, as if this |
| > Calling Plans       |                                                                                                    | Annual Annual An | and house and                                  |                                         |                           |
| > Client Applications | ОК                                                                                                    | Apply Add                                                                                                    | Cancel                                         |                                         |                           |
| > Messaging           | Active                                                                                                    | Description                                                                                                    | Custom Ringback                                | Calls from                              | Edit                      |
| > Utilities           | No Entries P                                                                                                    | esent                                                                                                    |                                                |                                         |                           |
|                       | ок                                                                                                    | Apply Add                                                                                                    | Cancel                                         |                                         |                           |

Om een gepersonaliseerde overgangstoon toe te voegen dient u een omschrijving in te vullen. Zet de selectieknop op "Play custom ringback". Vervolgens kunt u een vooraf gedefinieerd tijdschema en/of vakantieschema selecteren. U kunt de overgangstoon instellen voor alle of voor maximaal 12 door u te specificeren telefoonnummers.

| Options:              | Custom Ringback User Add                                                                                                    |
|-----------------------|----------------------------------------------------------------------------------------------------|
| > Profile             | -<br>Custom Ringback User Add allows you to add a custom ringback entry. Specify media files to be used as ringback. Specify the time schedule                                                                                                    |
| > Incoming Calls      | you would like the ringback apply. Also, you can have the custom ringback played only for calls from specific numbers or digit patterns. If you                                                                                                    |
| > Outgoing Calls      | need more than 12 numbers or more distinct time or holiday periods, you can create multiple custom ringback entries.                                                                                                    |
| > Call Control        | ОК Сапсе                                                                                                    |
| > Calling Plans       |                                                                                                    |
| > Client Applications | General Setting Initial Ringback                                                                                                    |
| > Messaging           |                                                                                                    |
| > Utilities           | * Description:                                                                                                    |
|                       | Play custom ringback O not play custom ringback Selected Time Schedule: Every Day Al Day  Selected Holiday Schedule: None  Calls from Any phone number: Following phone numbers: Any private number: Gany private number: Specific phone number: Image: Image: Im |

Op het tabblad "Initial Ringback" kunt u een geluidsfragment uploaden. Dit fragment moet in WAV formaat zijn en kan maximaal 1 mB groot zijn.

#### 3.2.9 Sequential Ring - meerdere sequentiële oproepen

In deze feature kunt u maximaal 5 telefoonnummers opgeven die achtereenvolgens gebeld dienen te worden indien een oproep niet op het standaard toestel wordt beantwoord. Dit is handig indien u een belangrijk telefoontje verwacht dat u niet wilt missen.

| Options:              | Sequential                                                | Ring                                                                                                    |                                            |                                          |                       |  |
|-----------------------|-----------------------------------------------------------|----------------------------------------------------------------------------------------------------|--------------------------------------------|------------------------------------------|-----------------------|--|
| > Profile             | Sequential Ring                                           | allows you to sequentially ring u                                                                                                    | p to 5 locations in addition to the base I | ocation for a specified number of rir    | ngs. The 5 locations  |  |
| > Incoming Calls      | can be either a p                                         | hone number or a SIP-URI. The                                                                                                    | feature applies to calls matching your p   | re-defined criteria. Use this service to | o ring calls from you |  |
| > Outgoing Calls      | manager, a fami<br>Sequential Ring                        | manager, a family member, or an important customer on your cell phone, alternate business phone, or home phone. The criteria for each<br>Sequential Ring entry can be a list of up to 12 phone numbers or digit patterns, a specified time schedule, and a specified holiday schedule. All |                                            |                                          |                       |  |
| > Call Control        | oriteria for an ent                                       | criteria for an entry must be satisfied for the call to enter Sequential Ring (phone number and day of week and time of day). If the criteria do not                                                                                                    |                                            |                                          |                       |  |
| > Calling Plans       | match, the call o                                         | ontinues as if this service was not                                                                                                    | turned on.                                 |                                          |                       |  |
| > Client Applications | ок                                                        | Apply Add                                                                                                    | Cancel                                     |                                          |                       |  |
| > Messaging           |                                                           |                                                                                                    |                                            |                                          |                       |  |
| > Utilities           | Use B                                                     | ase Location first                                                                                                    |                                            |                                          |                       |  |
|                       | Numb                                                      | per of rings for Base Location: 3                                                                                                    | •                                          |                                          |                       |  |
|                       | Continue the search process if the base location is busy. | ation is busy.                                                                                                    |                                            |                                          |                       |  |
|                       | 🔽 Enabl                                                   | e caller to skip search process. As                                                                                                    | sumes forwarding or messaging is enabl     | ed.                                      |                       |  |
|                       | Location                                                  | Phone Number / SIP-URI                                                                                                    | Number of rings                            | Answer confirmation requir               | ed                    |  |
|                       | 1                                                         |                                                                                                    | 3 🔻                                        |                                          |                       |  |
|                       | 2                                                         |                                                                                                    | 3 👻                                        |                                          |                       |  |
|                       | з                                                         |                                                                                                    | 3 👻                                        |                                          |                       |  |
|                       | 4                                                         |                                                                                                    | 3 🔻                                        |                                          |                       |  |
|                       | 5                                                         |                                                                                                    | 3 🔻                                        |                                          |                       |  |
|                       | Active                                                    | Description                                                                                                    | Ring Sequentially                          | Calls from                               | Edit                  |  |
|                       | No Entries                                                | Present                                                                                                    |                                            |                                          |                       |  |
|                       |                                                           |                                                                                                    |                                            |                                          |                       |  |

De criteria hiervoor kunt u instellen door op "Add" te drukken, in het scherm dat nu opent kunt u maximaal 12 telefoonnummers instellen en specifieke tijd- en vakantieschema's. Om een inkomende oproep op deze manier door te schakelen, moet aan alle van de door u ingestelde criteria voldaan worden. Is dit niet het geval dan zal de oproep niet doorgeschakeld worden. Voor interne nummers kunt u verkorte nummers gebruiken.

| Options:              | Sequential Ring Add                                                                                                    |
|-----------------------|----------------------------------------------------------------------------------------------------|
| > Profile             | Allows you to add a sequential ring entry. Specify the time schedule and/or holiday schedule you would like calls sequentially rung. Also, you can                                                                                                    |
| > Incoming Calls      | have the call sequentially rung when only the specified numbers call or all numbers call. If you need more than 12 numbers or more distinct time or                                                                                                    |
| > Outgoing Calls      | holiday periods, you can create multiple sequential ring entries.                                                                                                    |
| > Call Control        | OK Cancel                                                                                                    |
| > Calling Plans       |                                                                                                    |
| > Client Applications | * Description:                                                                                                    |
| > Messaging           | C Use sequential ring                                                                                                    |
| > Utilities           | Do not use sequential ring                                                                                                    |
|                       | Selected Time Schedule: Every Day All Day 🔻                                                                                                    |
|                       | Selected Holiday Schedule: None 💌                                                                                                    |
|                       | Calls from         Any phone number         Following phone numbers:         Any unavailable number         Specific phone numbers:         Image: Constraint of the system of the system of th |

#### 3.2.10 Simultaneous Ring Personal - meerdere gelijktijdige oproepen

Deze feature maakt het mogelijk om een binnenkomende oproep op maximaal 10 telefoons tegelijk over te laten gaan, bijvoorbeeld op zowel uw vaste als uw mobiele telefoon. Standaard staat deze feature uit. Om de feature aan te zetten, zet u de selectie knop op "On" en klikt u op "OK" of "Apply".

U hebt ook de mogelijkheid om deze feature uit te schakelen als u reeds op uw standaard toestel een oproep beantwoordt. Pas op: als op één van de andere door u opgegeven telefoonnummers voicemail ingeschakeld is, dan is het mogelijk dat een eventueel voicemail op dat specifieke toestel komt te staan.

| opuula.             | Simultaneou                                                                                                    | s Ring Personal             | ŀ                               |                                       |                                   |  |
|---------------------|----------------------------------------------------------------------------------------------------|-----------------------------|---------------------------------|---------------------------------------|-----------------------------------|--|
| > Profile           | Smultaneous Ring Pe                                                                                                    | rsonal allows you to list u | p to 10 phone numbers or SIP-   | URI addresses you would like to ring  | in addition to your primary phone |  |
| > Incoming Calls    | when you receive a call. This feature is helpful when you are not al your phone but you would like your cell phone to ring when you get a call. You<br>can also turn off simultaneous ring when you are at your desk on a call. The orteria for each Simultaneous Ring entry can be a list of up to 12 phone<br>numbers or digit patterns, a specified time schedule, and a specified holday schedule. All orteria for an entry must be satafied for the call to enter<br>Simultaneous Ring (phone number and day of week and time of day). If the orteria do not match, the call continues as if this service was not turned |                             |                                 |                                       |                                   |  |
| > Outgoing Calls    |                                                                                                    |                             |                                 |                                       |                                   |  |
| Call Control        |                                                                                                    |                             |                                 |                                       |                                   |  |
| Calling Plans       | on. Warning, if your o                                                                                                    | ell phone or other phone I  | iss voice mail that picks up be | fore your office voice messaging pick | a up, your voice mails could be t |  |
| Client Applications | your cea phone mess                                                                                                    | aging system                |                                 |                                       |                                   |  |
| > Messaging         | ОК                                                                                                    | Apply Add                   | Cancel                          |                                       |                                   |  |
| > Utilities         |                                                                                                    |                             |                                 |                                       |                                   |  |
|                     | [[]]                                                                                                    |                             |                                 |                                       |                                   |  |
|                     | Answer confi                                                                                                    | mation required Phon        | hone Number / SIP-URI Answer co | Answer confirmation requir            | ed Phone Number / SIP-URI         |  |
|                     |                                                                                                    |                             |                                 |                                       |                                   |  |
|                     |                                                                                                    |                             |                                 |                                       |                                   |  |
|                     |                                                                                                    |                             | 1.0                             |                                       |                                   |  |
|                     |                                                                                                    |                             |                                 |                                       |                                   |  |
|                     |                                                                                                    |                             |                                 |                                       |                                   |  |
|                     |                                                                                                    |                             |                                 |                                       |                                   |  |
|                     | Active                                                                                                    | Description                 | Ring Simultaneous               | E Cat                                 | s from Edit                       |  |
|                     | Active                                                                                                    | Description                 | Ring Simultaneous               | F)<br>F)<br>Sły Call                  | s from Edit                       |  |
|                     | Active                                                                                                    | Description                 | Ring Simultaneous               | F<br>F<br>sty Call                    | s from Edit                       |  |

De criteria voor deze doorschakeling kunt u instellen door op "Add" te drukken, in het scherm dat nu opent kunt u maximaal 12 telefoonnummers instellen en specifieke tijd- en vakantieschema's. Om een inkomende oproep op deze manier door te schakelen, moet aan alle van de door u ingestelde criteria voldaan worden. Is dit niet het geval dan zal de oproep niet doorgeschakeld worden. Voor interne nummers kunt u verkorte nummers gebruiken.

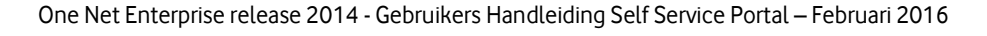

| Options:              | Simultaneous Ring Personal Add                                                                                                    |
|-----------------------|----------------------------------------------------------------------------------------------------|
| > Profile             | Allows you to add a simultaneous ring personal entry. Specify the time schedule and/or holday schedule you would like calls simultaneously rung   |
| > Incoming Calls      | Also, you can have the call simultaneously rung when only the specified numbers call or all numbers call if you need more than 12 numbers or more |
| > Outgoing Calls      | distinct time or holiday penoda, you can create multiple simultaneously ring personal entries.                                                    |
| > Call Control        | OK Cancel                                                                                                    |
| > Calling Plans       |                                                                                                    |
| > Client Applications | * Description                                                                                                    |
| > Messaging           | Constant in personal                                                                                                    |
| > Utilities           | C po not use simultaneous ring personal                                                                                                    |
|                       | Selected Holday Schedule: None                                                                                                    |

### 3.3 Outgoing Calls

Onder "Outgoing calls" kunt u de instellingen raadplegen en aanpassen die van toepassing zijn op het uitgaand telefoonverkeer op uw vaste telefoonnummer en mobiele nummer.

Let op – op een mobiele telefoon zelf kunt u ook instellingen (de-)activeren wat eventueel verwarring zou kunnen geven in gebruik. Bij de standaardinstellingen van de meervoudige profielen ONE flex en ONE combi met zowel een vast alsook mobiel nummer is bij de inrichting rekening gehouden met een juiste werking.

| Options:              | Outgoing Calls                                                                            |                                                                        |  |  |  |
|-----------------------|-------------------------------------------------------------------------------------------|------------------------------------------------------------------------|--|--|--|
| > Profile             |                                                                                           |                                                                        |  |  |  |
| > Incoming Calls      | Basic                                                                                     | Advanced                                                               |  |  |  |
| > Outgoing Calls      | Automatic Caliback - Off                                                                  | Personal Phone List                                                    |  |  |  |
| > Call Control        | Allows you to monitor a busy party in your group and automatically                        | Configure a list of numbers to allow quick dialing from your CommPriot |  |  |  |
| > Calling Plans       | establish a call when the busy party is available                                         | Call Manager.                                                          |  |  |  |
| > Client Applications | Call Return                                                                               |                                                                        |  |  |  |
| > Messaging           | Return a call to the last party that called you, whether or not the call was<br>answered. | 8<br>                                                                  |  |  |  |
| > Utilities           | Last Number Redial                                                                        |                                                                        |  |  |  |
|                       | Call the last number that you dialed.                                                     |                                                                        |  |  |  |
|                       | Line ID Blocking - Off                                                                    |                                                                        |  |  |  |
|                       | Prevent your phone number from being displayed when calling other<br>numbers.             |                                                                        |  |  |  |
|                       | Speed Dial 100                                                                            |                                                                        |  |  |  |
|                       | Dial a pre-defined number by dialing a Speed Dial 100 prefix and two<br>digits            |                                                                        |  |  |  |

#### 3.3.1 Automatic Callback - Automatisch terugbellen

Deze feature maakt het mogelijk om een terugbelverzoek te plaatsen bij een ander toestelnummer wanneer dit bezet is. Voorwaarde is wel dat het gebelde telefoonnummer echt bezet is en er geen "Call Waiting" is ingeschakeld (zie "3.4.1 Call Waiting). Als het gebelde telefoonnummer bezet is krijgt u een

keuzemenu te horen waarin u met optie 1 de callback activeert. Een afwijkende beltoon zal klinken indien het toestel beschikbaar komt.

Standaard staat deze feature uit. Om de feature aan te zetten, zet u de selectie knop op "On" en klikt u op "OK" of "Apply". Let op – bij ONE flex en ONE combi is deze functie alleen actief op het vaste nummer.

| Options:              | Automatic Callback                                                                                                    |
|-----------------------|----------------------------------------------------------------------------------------------------|
| > Profile             | Allows you to request notification when a busy line within your group becomes available. A distinctive ring will be used to notify you when the user is |
| > Incoming Calls      | avaluble.                                                                                                    |
| > Outgoing Calls      |                                                                                                    |
| > Call Control        | OK Apply Cancel                                                                                                    |
| > Calling Plans       |                                                                                                    |
| > Client Applications | Automatic Callback                                                                                                    |
| Messaging             |                                                                                                    |
| > Utilities           | OK Apply Cancel                                                                                                    |

#### 3.3.2 Call Return - Terugbellen

Deze functie heeft geen instelmogelijkheden.

#### 3.3.3 Last Number Redial - Nummer herhalen

Deze functie heeft geen instelmogelijkheden.

#### 3.3.4 Calling Line ID Delivery Blocking - Nummerherkenning blokkeren

Met deze feature kunt u nummerherkenning uitzetten bij het bellen van mensen buiten uw eigen belgroep, leden van uw groep kunnen uw nummer wel zien. Standaard staat deze feature uit. Om de feature aan te zetten, zet u de selectie knop op "On" en klikt u op "OK" of "Apply".

| Options:              | Calling Line ID Delivery Blocking                                                                                                    |
|-----------------------|----------------------------------------------------------------------------------------------------|
| > Profile             | Calling Line ID Delivery Blocking allows you to block your number from being shown when calling other numbers. Members of your group can still           |
| > Incoming Calls      | see your number when they are called. You have the choice of turning it on or off for all calls and then selectively turning it back on or off using the |
| > Outgoing Calls      | feature access codes                                                                                                    |
| > Call Control        | OK Anny Cancel                                                                                                    |
| Calling Plans         |                                                                                                    |
| > Client Applications |                                                                                                    |
| > Messaging           | Block Calling Line ID on Outgoing Calls: C On C Off                                                                                                    |
| > Utilities           |                                                                                                    |
|                       | OK Apply Cancel                                                                                                    |

#### 3.3.5 Speed Dial 100 - Verkort kiezen tot 100 snelkiesnummers

Met deze feature kunt u tot maximaal 100 snelkiesnummers in het systeem aanmaken. Deze nummers kunt u vanaf het toestel gebruiken door # + snelkiesnummer (bijvoorbeeld "#01") te kiezen. Telefoonnummers kunt u toevoegen door op de "Add" button te klikken. Kies een vrije Speed Code en vul een beschrijving en telefoonnummer in. Voor interne nummers kunt u verkorte nummers gebruiken.

| -                     |                         |                                                                                                    |                                              |                                            |          |
|-----------------------|-------------------------|----------------------------------------------------------------------------------------------------|----------------------------------------------|--------------------------------------------|----------|
| Options:              | Speed D                 | ial 100                                                                                                    |                                              |                                            |          |
| > Profile             | Speed Dial 100          | Speed Dial 100 allows you to set up to 100 speed dial phone numbers or SIP-URI addresses that can be called with the push of a few buttons. |                                              |                                            |          |
| > Incoming Calls      | Enter the numb          | er as you would normally dial i                                                                                                    | t and then just hit the speed code prefix an | d number on your touch pad to call it. You | can also |
| > Outgoing Calls      | program your s          | peed dial using your phone an                                                                                                    | d the star code for Speed Dial 100.          |                                            |          |
| > Call Control        | OK                      | Annhy Arts                                                                                                    | 6 Carrel                                     |                                            |          |
| Calling Plans         |                         |                                                                                                    |                                              |                                            |          |
| > Client Applications | Survey D                | of 100 Colory Dealer and                                                                                                    |                                              |                                            |          |
| > Messaging           | Speed by                | ai 100 Draing Pretic ini                                                                                                    |                                              |                                            |          |
| > Utilities           | Delete                  | Speed Code 100                                                                                                    | Phone Number / SIP-URI                       | Description                                | Edit     |
|                       |                         | 01                                                                                                    | 0860601111                                   | Yvonne Beusker external                    | 15.61    |
|                       | No. of Concession, Name | In the second second                                                                                                    |                                              |                                            |          |

#### 3.3.6 Personal Phone List

In "Personal Phone List" kunt u een overzicht aanmaken van vaak door u gebelde nummers. Voor het toevoegen van enkele telefoonnummers drukt u op "Add".

U kunt een bestaande lijst met telefoonnummers ook importeren. Deze lijst, in CSV formaat [komma gescheiden tekstbestand] kunt u aanmaken in MS Excel en dit opslaan in ".csv" formaat. De opmaak van het bestand dient er als volgt uit te zien.

| 1. "Name", "Number"              |
|----------------------------------|
| 2. "Jan A Jansen","0612345678"   |
| 3. "Wim M Jansen","0698765432"   |
| 4. "Nico W Jansen","0645612378"  |
| 5. "Rob D Jansen","0676543920"   |
| 6. "Mario Z Jansen","0647638757" |

Vervolgens selecteert u "Import Phone List".

| Options:              | Personal Pho                                                                                                    | one List                            |                                                 |                                       |
|-----------------------|----------------------------------------------------------------------------------------------------|-------------------------------------|-------------------------------------------------|---------------------------------------|
| > Profile             | Personal Phone List at                                                                                                    | lows you to store frequently called | numbers to be dialed from your CommPilot Call I | Aarager. You can also import multiple |
| > Incoming Calls      | numbers for this list qu                                                                                                    | ickly by loading them from a CSV    | tie.                                            | S 24 94                               |
| > Outgoing Calls      | and the second second s |                                     |                                                 |                                       |
| > Call Control        | ОК                                                                                                    | Add ylogA                           | Cancel                                          |                                       |
| Calling Plans         |                                                                                                    |                                     |                                                 |                                       |
| > Client Applications | Import Phone List                                                                                                    |                                     |                                                 |                                       |
| > Messaging           | Delete                                                                                                    | Name A                              | Phone Number                                    | Edit                                  |
| > Utilities           | No Entries Prese                                                                                                    | nt                                  | Castle Internets                                | Lun                                   |
|                       | ок                                                                                                    | Apoly Add                           | Cancel                                          |                                       |

### 3.4 Call Control

Onder Call Control kunt u instellingen raadplegen en wijzigen die van toepassing zijn als u een oproep hebt beantwoord.

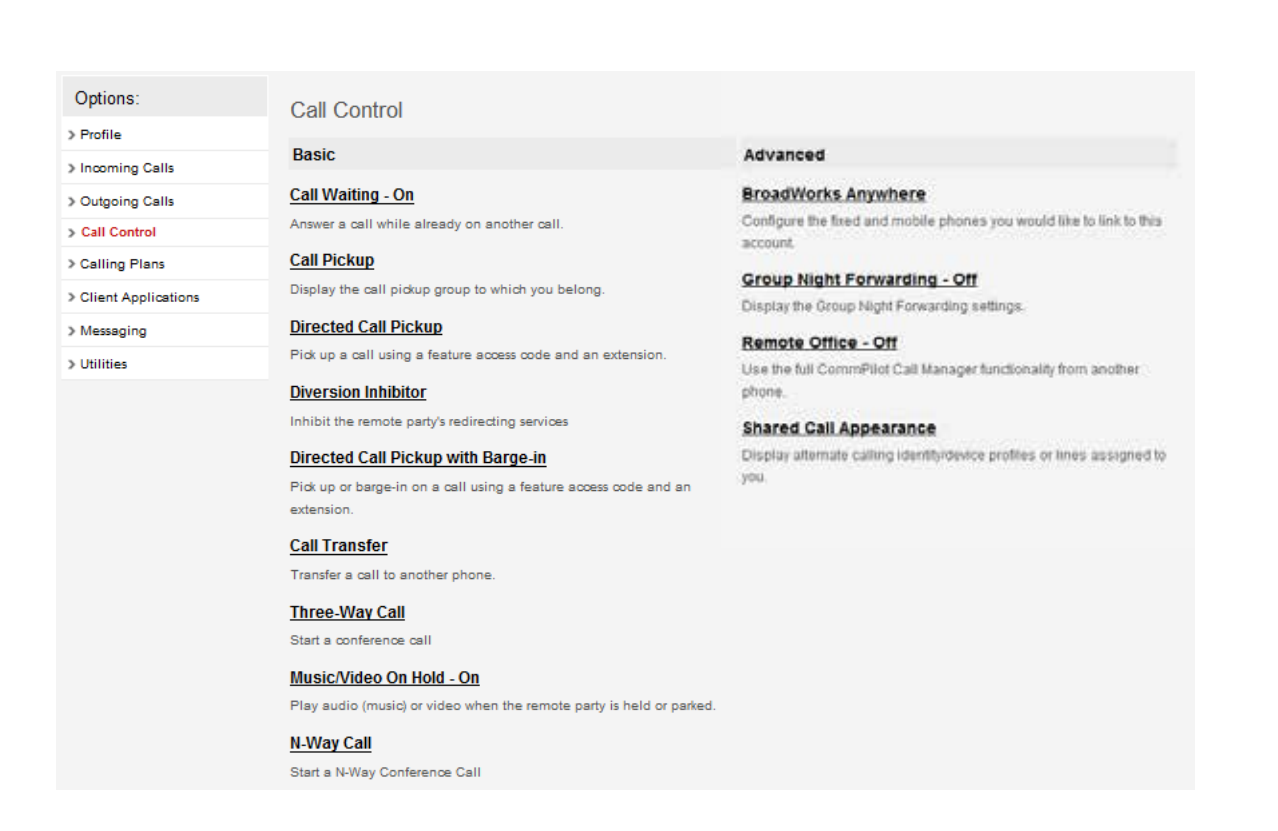

#### 3.4.1 Call Waiting - Tweede oproep

Deze feature maakt het mogelijk om een tweede oproep te ontvangen op uw nummer als u al in gesprek bent. Standaard staat deze feature aan.

Let op – bij ONE flex en ONE combi is deze functie zowel in te stellen op het vaste nummer, mobiele nummer alsook beide. Standaard staat de feature aan op uw vaste nummer, u kunt deze activeren op uw mobiele nummer.

Om de feature uit te zetten, zet u de selectieknop op "Off" en klikt u op "OK" of "Apply". Als de feature aan staat kan dat invloed hebben op features als "Call Forwarding Busy" en "Automatic Callback".

| Options:              | Call Waiting                                                                                                    |
|-----------------------|----------------------------------------------------------------------------------------------------|
| > Profile             | Call Waiting allows you to receive another call while you are on the phone. You can turn it on or off for all calls and then selectively turn it back on or |
| > Incoming Calls      | off using the feature access codes.                                                                                                    |
| > Outgoing Calls      | And the second second                                                                                                    |
| > Call Centrol        | OK Apply Carcel                                                                                                    |
| > Calling Plans       |                                                                                                    |
| > Client Applications | Call Wating: On C Off                                                                                                    |
| > Messaging           | Disable Calling Line ID Delivery on Call Waiting                                                                                                    |
| > Utilities           |                                                                                                    |
|                       | Dr. Land Const                                                                                                    |

#### 3.4.2 Directed Call Pick-up - Directe Gespreksovername

Deze feature heeft geen instelmogelijkheden.

#### 3.4.3 Diversion Inhibitor - Doorschakeling doorbreken

Met deze feature kunt u verhinderen dat de te bellen persoon uw oproep doorschakelt naar een ander telefoonnummer. Deze mogelijkheid bestaat alleen binnen de eigen belgroep of organisatie. Deze functie heeft geen instelmogelijkheden.

#### 3.4.4 Directed call pickup with barge in - Inbreken op gesprek

Deze feature maakt het mogelijk om in te breken op een telefoongesprek van een ander groepslid. Als de oproep nog niet beantwoord is, neem u het gesprek over. Als het gesprek actief is breekt u in het gesprek in, wat resulteert in een drieweggesprek tussen u, het groepslid en de andere partij. U hebt dan de controle over het drieweg gesprek. Deze feature heeft geen instelmogelijkheden.

| Options:              | Directed Call Pickup with Barge-in                                                                                                    |
|-----------------------|----------------------------------------------------------------------------------------------------|
| > Profile             | Directed Call Pickup with Barge-in allows you to dual a feature access code followed by an extension to pick up or barge-in on a call to another                                              |
| > Incoming Calls      | group member. If the call has not been answered, then it is picked up. If the call has been answered, then barge-in occurs. A barge-in results in a                                           |
| > Outgoing Calls      | three-way call being created between you, the group member being barged-in on, and the other party the group member is connected to. You are<br>the controller of the barge-in three-way call |
| > Call Control        |                                                                                                    |
| > Calling Plans       | OK                                                                                                    |
| > Client Applications |                                                                                                    |
| > Messaging           | Barge-in Warning Tone: On                                                                                                    |
| > Utilities           | Automatic Target Selection: Off                                                                                                    |
|                       |                                                                                                    |
|                       | ок                                                                                                    |

#### 3.4.5 Call Transfer - Doorverbinden

Deze feature maakt het mogelijk om oproepen door te verbinden. U kunt er voor kiezen om de oproep weer terug te krijgen wanneer het doorverbonden toestel na een door u in te stellen aantal keren overgaan of een bepaalde tijdsduur niet beantwoord wordt. Om dit te activeren zet u de selectie knop bij "Call Transfer Recall" op "On" en voert u het aantal keren overgaan of de tijdsduur in.

Tevens kunt u in dit scherm selecteren of u gebruikt wilt maken van "Diversion Inhibitor" voor het doorverbinden van gesprekken zonder aankondiging naar de persoon naar wie u wilt doorverbinden (blind transfer) of juist na een aankondiging (consultative calls).

| Options:              | Call Transfer                                                                                                    |
|-----------------------|----------------------------------------------------------------------------------------------------|
| > Profile             | Call Transfer allows you to transfer a call to another phone using your phone or the CommPilot Call Manager.                            |
| > Incoming Calls      |                                                                                                    |
| > Outgoing Calls      | OK Apply Cancel                                                                                                    |
| > Call Control        |                                                                                                    |
| > Calling Plans       | Call Transfer Recall C On On Ott                                                                                                    |
| > Client Applications | Configure Call Transfer Recall                                                                                                    |
| > Messaging           | Number of rings before recall 4                                                                                                    |
| > Utilities           | Enable Busy Camp On 120 seconds                                                                                                    |
|                       | Use Diversion Inhibitor for Blind Transfer. On Off<br>Use Diversion Inhibitor for Consultative Calls: On Off<br>Off<br>OK Apply: Cancel |

#### 3.4.6 Three-way Call - Drieweg gesprek

Deze functie heeft geen instelmogelijkheden. Een drieweg gesprek kan worden opgezet voor maximaal 3 deelnemers.

#### 3.4.7 Music/Video on hold – Muziek/Video in wachtstand

Met deze feature kunt u de Muziek in Wachtstand op uw toestel aan- of uitschakelen. Standaard staat deze feature aan. Om de feature uit te zetten, zet u de selectieknop op "Off" en klikt u op "OK" of "Apply".

| Options:              | Music/Video On Hold                                                                              |
|-----------------------|--------------------------------------------------------------------------------------------------|
| > Profile             | Music On Hold allows you to turn on music for all calls when the remote party is held or parked. |
| > Incoming Calls      |                                                                                                  |
| > Outgoing Calls      | OK Apply Cancel                                                                                  |
| > Call Control        |                                                                                                  |
| Calling Plans         | Music On Hold @ On Off                                                                           |
| > Client Applications |                                                                                                  |
| > Messaging           |                                                                                                  |
| > Utilities           | OR Approved Cancer                                                                               |

#### 3.4.8 N-Way call - Conference gesprek

Deze functie heeft geen instelmogelijkheden. Een conference call kan via het vaste telefoontoestel worden opgezet voor maximaal 6 deelnemers.

#### 3.4.9 One Net Anywhere

Deze feature zorgt voor een goede integratie van het vaste en mobiele nummer van ONE flex en ONE combi gebruikers.

U wordt dringend verzocht deze instellingen niet te wijzigen. Het ongeautoriseerd wijzigen van instellingen kan leiden tot bereikbaarheidsproblemen en het in rekening brengen van herstelkosten.

| Options               | BroadWorks Anywh                 | ere                             |               |      |       |
|-----------------------|----------------------------------|---------------------------------|---------------|------|-------|
| > Profile             | Configure the fixed and mobile p | hones you would like to link to | this account. |      |       |
| > incoming Calls      |                                  |                                 |               |      |       |
| > Outgoing Calls      | OK Apoly                         | Add Cancel                      |               |      |       |
| > Call Control        |                                  |                                 |               |      |       |
| > Calling Plans       | Alert all locations for C        | lick-to-Dial calls              |               |      |       |
| > Client Applications | Alert all locations for G        | roup Paging calls               |               |      |       |
| > Messaging           | View. Available. Portai Lia      | 1                               |               |      |       |
| > Utilities           | Phone Number                     |                                 | Description   | Edit | l .   |
|                       | 0621533022                       |                                 | mobiel        | 5.08 |       |
|                       |                                  |                                 | [Page 1 of 1] |      |       |
|                       | Phone Number 🔻                   | Starts With 🔻                   |               | End  | Endel |
|                       | OK Apply                         | Add Cancel                      | I.            |      |       |

#### 3.4.10 Group Night Forwarding

Met deze feature worden gesprekken door uw One Net Enterprise beheerder handmatig alsook automatisch volgens een business en/of vakantie schema doorgeschakeld. Voor deze functie heeft u geen instelmogelijkheden.

#### 3.4.11 Remote Office – Kantoor op afstand

Met deze feature kunt u een alternatief vast of mobiel nummer instellen (een ander nummer – binnen of buiten uw organisatie - dan uw vaste of mobiele One Net Enterprise nummer) dat u als uw zakelijke telefoon kunt gebruiken. Het zal dat betreffende toestel overgaan indien u een oproep ontvangt op uw One Net Enterprise nummer . Als u gesprekken opzet vanaf het alternatieve toestel, zal het via een callback opgezette gesprek de gebelde partij uw zakelijke One Net nummer weergeven.

Standaard staat deze feature uit. Om de feature aan te zetten, zet u de selectie knop op "On" en u vult het alternatieve nummer in vanwaar u bereikbaar bent en klikt u op "OK" of "Apply".

| Profile Remo     Incoming Calls Mana     Outgoing Calls     Coll Control | te Office allows you to use your home phone, your cell phone or even a hotel phone as your business phone. By using the CommPilot Call<br>er, you can make phone calls from this remote phone and have them billed to your business. This service also directs all calls coming to<br>usiness phone to ring the remote office phone. |
|--------------------------------------------------------------------------|----------------------------------------------------------------------------------------------------|
| Incoming Calls     Mana     your b     Coll Control                      | er, you can make phone calls from this remote phone and have them billed to your business. This service also directs all calls coming to<br>usiness phone to ring the remote office phone.                                                                                                    |
| > Outgoing Calls                                                         | usiness phone to ring the remote office phone.                                                                                                    |
| > Call Control                                                           |                                                                                                    |
| a main station of                                                        | OK Apply Cancel                                                                                                    |
| > Caling Plans                                                           |                                                                                                    |
| > Client Applications                                                    |                                                                                                    |
| > Messaging                                                              | Remote Office: (Off                                                                                                    |
| > Utilities                                                              |                                                                                                    |

#### 3.4.12 Call Centers

De Feature "Call Centers" toont tot welke call centers u behoort en wat de status van deze call centers is. Uw beheerder kan uw nummer toevoegen aan of verwijderen uit een call center.

#### 3.4.13 Shared Call Appearance - Gedeelde belweergave

Met deze feature kan één telefoonnummer toegewezen worden aan meerdere vaste nummers. Zo is uw nummer bijvoorbeeld beschikbaar op uw vaste telefoon en op één van de lijntoetsen op het toestel van uw collega of secretaresse. Als uw nummer gebeld wordt, wordt dit op alle toestellen weergegeven. U kunt op één van de toestellen het gesprek beantwoorden. Als u in gesprek bent op uw vaste nummer, kan een tweede gesprek op één van de andere toestellen beantwoord worden.

Alle toestellen waarop Shared Call Appearance geïnstalleerd is kunnen gebruikt worden om een oproep te beantwoorden. Ook kan van al deze toestellen gebruikt gemaakt worden om een uitgaand telefoontje te plegen alsof dit van het hoofdtelefoonnummer afkomstig is. Een veel gebruikte toepassing van Shared Call Appearance is de "manager-assistent schakeling", waarbij een assistent een gesprek namens de manager kan beantwoorden en opzetten.

| Options:              | Shared Call Appearance                                                                                                    |  |  |  |  |
|-----------------------|----------------------------------------------------------------------------------------------------|--|--|--|--|
| > Profile             | Shared Call Appearance allows administrators to allocate additional devices or lines to you. These devices or lines also ring just like your                                               |  |  |  |  |
| > Incoming Calls      | primary phone. You cannot add or remove these devices or lines. If you need assistance, contact your administrator                                                                         |  |  |  |  |
| > Outgoing Calls      |                                                                                                    |  |  |  |  |
| > Call Control        | OK Appy Cancer                                                                                                    |  |  |  |  |
| Calling Plans         |                                                                                                    |  |  |  |  |
| > Client Applications | Alert all appearances for Click-to-Dial calls                                                                                                    |  |  |  |  |
| > Messaging           | Alert all appearances for Group Paging calls                                                                                                    |  |  |  |  |
| > Unaties             | toutiple Call Arrangement. Conf<br>Allow bridging between locations<br>Enable Call Park notification<br>Bridge Warning tone. None<br>Barge-in only<br>Barge-in and repeat every 30 seconds |  |  |  |  |
|                       | Identity/Device Profile Type                                                                                                    |  |  |  |  |
|                       | No Entries Present                                                                                                    |  |  |  |  |
|                       | [Page 1 of 1]                                                                                                    |  |  |  |  |
|                       | Herithy/Device Profile Type    Starts With                                                                                                    |  |  |  |  |
|                       | OK Apply Cancel                                                                                                    |  |  |  |  |

De One Net Enterprise beheerder van uw organisatie kan Shared Call Appearance in laten stellen door Vodafone, de gebruiker kan de instellingen alleen raadplegen. Wel kan de gebruiker de volgende functies instellen:

- Allert all appearances for Click-to-Dial calls
   De lijntoetsen zijn op alle locaties actief en geven de status van het nummer aan (oproep/in gesprek met de kleur van de lijnknop)
- Allow Call Retrieve from another location
   De mogelijkheid om een bestaand gesprek op een andere locatie over te nemen.
- Multiple Call Arrangement
   Er kunnen op het nummer (of lijntoets) meerdere gesprekken tegelijkertijd worden aangenomen of opgezet (op de verschillende telefoons).
- Allow bridging between allocations
   Op meerdere locaties kan tegelijkertijd het nummer worden beantwoord (of kan meegeluisterd worden met of ingebroken in het gesprek). Wanneer meerdere vaste telefoons op het nummer zijn ingeschakeld zal er een toon worden meegestuurd, zodat men weet dat er meerdere toestellen op het gesprek zijn ingeschakeld, de "Bridge Warning tone". De instelmogelijkheden voor deze toon zijn:
  - None geen toon
  - Barge-in only alleen een toon op het moment dat iemand op een andere telefoon het nummer activeert
  - Barge-in and repeat every 30 seconds een toon als iemand meeluistert in het gesprek via een andere telefoon, elke 30 seconden wordt deze toon herhaald.

### 3.5 Calling Plans

In "Calling Plans" kunt U raadplegen welke typen telefoonnummers toegestaan zijn, zowel voor inkomende als uitgaande gesprekken.

Alleen de One Net Enterprise beheerder van uw organisatie kan de instellingen wijzigen.

| Options:              | Calling Plans                                        |                                                                                      |
|-----------------------|------------------------------------------------------|--------------------------------------------------------------------------------------|
| > Profile             | coming coming                                        |                                                                                      |
| > Incoming Calls      | Incoming Plan                                        | Outgoing Plan                                                                        |
| > Outgoing Calls      | None of the menu terms in this category are enabled. | Outgoing Calling Plan                                                                |
| > Call Control        |                                                      | Display the type of phone numbers you can call                                       |
| > Calling Plans       |                                                      | Outgoing Digit Plan                                                                  |
| > Client Applications |                                                      | Display the special type of phone numbers you can call.                              |
| > Messaging           |                                                      | Outgoing Pinhole Digit Plan                                                          |
| > Utilities           |                                                      | Display the special type of phone numbers that override other calling<br>plan rules. |

### 3.6 Client Applications

In deze feature kunt u uw instellingen raadplegen en wijzigen voor het gebruik van persoonlijke telefoonnummers.

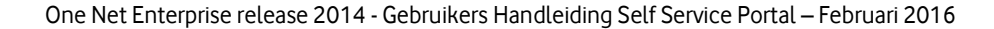

| Options:            | Client Applications                                                         |                                                                                                    |  |  |
|---------------------|-----------------------------------------------------------------------------|----------------------------------------------------------------------------------------------------|--|--|
| > Profile           |                                                                             |                                                                                                    |  |  |
| > Incoming Calls    | Basic                                                                       | Advanced                                                                                                    |  |  |
| > Outgoing Calls    | Busy Lamp Field                                                             | BroadWorks Receptionist - Enterprise                                                                                                 |  |  |
| Call Control        | Allows monitoring user phone status via a SIP Attendant Console Phone       | BroadWorks Receptionist - Enterprise is an advanced Attendant                                                                        |  |  |
| Calling Plans       | Outlook Integration - On                                                    | Console designed to meet the specific needs of an operator including<br>advanced call control, contact directories and phone status. |  |  |
| Client Applications | Access your Outlook contact information from your CommPilot Call<br>Manager | BroadWorks Assistant - Enterprise                                                                                                    |  |  |
| Messaging           | eneroly et al.                                                              | BroadWorks Assistant - Enterprise is a toolbar for Microsoft Outlook and                                                             |  |  |
| Utilities           |                                                                             | Internet Explorer that enables users to perform basic call control, and<br>configure commonly used services                          |  |  |

#### 3.6.1 Busy Lamp Field

Deze feature maakt het mogelijk om toestelnummers toe te kennen aan de lijntoetsen op uw vaste telefoon. Op deze manier kunt u monitoren of er oproepen op deze toestellen binnenkomen en deze oproepen eventueel beantwoorden door op uw eigen toestel de bijbehorende lijntoets in te drukken.

Uit de lijst met "Available Users" kiest u de toestelnummers die u wilt toekennen aan de lijntoetsen op uw toestel. Onder "Monitored Users" kunt u de volgorde bepalen waaronder de toestellen aan de lijntoetsen worden gekoppeld. Sluit af met "OK" of "Apply".

| Options:            | Busy Lamp Field                                             |                                                                            |
|---------------------|-------------------------------------------------------------|----------------------------------------------------------------------------|
| Profile             | Busy Lamp Field allows you to create a list of users to mon | tor via your SIP Attendant Console Phone and assign a SIP URI to the list. |
| Incoming Calls      |                                                             |                                                                            |
| Outgoing Calls      | OK Apply Cancel                                             |                                                                            |
| Call Control        |                                                             |                                                                            |
| Calling Plans       | List URI, sip.                                              |                                                                            |
| Client Applications |                                                             |                                                                            |
| Nessaging           | Enter search criteria below                                 |                                                                            |
| Utilities           | Department + Epuilito + Corr                                | _3 (VF_310037637-7_5802_130) + Search                                      |
|                     | Available Users                                             | Monitored Users                                                            |
|                     |                                                             | Add ><br>Remove <<br>Add All >><br>Remove All <<<br>Move Up Move Cown      |

#### 3.6.2 Outlook Integration

De Feature "Outlook Integration" koppelt uw persoonlijke Outlook adressenlijst aan uw One Net Enterprise omgeving. U kunt binnen uw contacten zoeken op naam of bedrijfsnaam, een visitekaartje laten verschijnen alsook direct via click-to-dial bellen.

Als u een gesprek ontvangt zal de Outlook adressenlijst doorzocht worden naar een overeenkomstig nummer. Bij positief resultaat zal het icoon naast het nummer oplichten; als u met de muis over het icoon beweegt ziet u de naam van de beller, als u klikt verschijnt het visitekaartje van de beller. Voor nieuwe contacten (inkomend en uitgaand) kunt u automatisch een nieuw contactscherm laten openen en aanmaken. Deze optie werkt alleen als Outlook actief is. U kunt alleen contacten doorzoeken in uw default folder.

| Outlook integration enables you to integrate your personal contacts in Microsoft Outlook with your CommPilot Call Manager. Using the<br>Outlook Contacts tab in the CommPilot Call Manager, you can perform a search of your personal Outlook contacts by name or company<br>Once the desired contact is located, you may clicit-to-did one of the contacts bhone numbers, or may choose to disetaw the contacts vCand |
|----------------------------------------------------------------------------------------------------|
| Outlook Contacts tab in the CommPilot Call Manager, you can perform a search of your personal Outlook contacts by name or company.<br>Once the desired contact is located, you may click-to-diatione of the contacts shone numbers, or may choose to display the contact's vCand                                                                                                    |
| Once the desired contact is located, you may click-to-dial one of the contact's phone numbers, or may choose to display the contact's vCarb                                                                                                    |
| by clicking on the name.                                                                                                    |
|                                                                                                    |
| When receiving a call, your Microsoft Outlook contact database is searched for a match of the caller's phone number. If the number matches, the icon next to<br>the incoming calling name is highlighted and rolling the mouse over it gives the caller's name. In addition, you have the option to click the icon to open the                                                                                         |
| cater's vCard. You can have new Outbox journal entries automatically opened for incoming and/or outgoing calls.                                                                                                    |
| You can choose to turn it off if you are at a remote location using your Call Manager but do not have access to your Outlook. The contact retrieval option                                                                                                    |
| allows you to only retrieve contacts from your default contact folder for performance reasons.                                                                                                    |
| OK Apply Cancel                                                                                                    |
| Outfook Integration: Con Cont<br>Contact Retrievat<br>Retrieve Contacts From Default Contact Folder Only<br>Retrieve All Contacts                                                                                                    |
|                                                                                                    |

#### 3.6.3 Receptionist

Als u receptionist(e) bent dan kunt u hier toestelnummers toevoegen of verwijderen in het "Busy Lamp Field" (BLF) in uw Receptionist applicatie. Om de wijzigingen op de applicatie te zien moet u zich afmelden en weer aanmelden nadat u de wijzigingen hebt uitgevoerd.

| One Net Receptionist - Enterprise is an advance   | ed Attendant Console designed to meet the sp                                                                                                    | ecific needs of an operator including                                                                                                    |
|---------------------------------------------------|----------------------------------------------------------------------------------------------------|----------------------------------------------------------------------------------------------------|
| advanced call control, contact directories and pr | hone status.                                                                                                    |                                                                                                    |
|                                                   | 1                                                                                                    |                                                                                                    |
| UN Pagar Californ                                 |                                                                                                    |                                                                                                    |
| Enter search criteria below                       |                                                                                                    | E Contraction of the Contraction of the Contraction |
| Department + Equal To +                           | Cerr_3 (VF_316837537-7_5802_130) ▼                                                                                                    | * Search                                                                                                    |
| Available Users                                   |                                                                                                    | Monitored Users                                                                                                    |
|                                                   |                                                                                                    |                                                                                                    |
|                                                   | Add >                                                                                                    |                                                                                                    |
|                                                   | Remove <                                                                                                    |                                                                                                    |
|                                                   | and all                                                                                                    |                                                                                                    |
|                                                   | Add All >>                                                                                                    |                                                                                                    |
|                                                   | Remove As a                                                                                                    |                                                                                                    |
| h                                                 |                                                                                                    |                                                                                                    |
|                                                   | One Net Receptionist - Enterprise is an advance<br>advanced call control. contact directories and pi<br>OK Aporv Concel<br>Enter search criteria below<br>Department • Equal To •<br>Available Users | One Net Receptionist - Enterprise is an advanced Attendant Console designed to meet the spradvanced call control: contact directories and phone status.         OK       Apply         Contect       Enter search criteria below         Department →       Equal To →         Corr_3 (VF_318837537-7_5802_130) →         Available Users                                                                                                    |

#### 3.6.4 Broadworks Assistant - Enterprise

Als uw One Net Enterprise beheerder u toegang heeft gegeven tot de feature 'Broadworks Assistant-Enterprise'kunt u de telefonie instellingen van via ONE toolbar vanaf uw PC instellen en beheren. Zie ook ONE toolbar QRG.

Deze functie heeft geen instelmogelijkheden.

### 3.7 Messaging

Onder "Messaging" kunt u uw berichteninstellingen raadplegen en aanpassen.

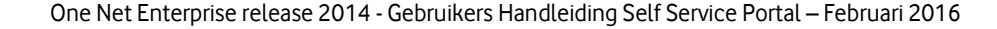

#### 3.7.1 Voice Portal

Met behulp van deze menu-optie kunt u een audiobestand uploaden voor de functie "Voice Messaging" (indien u hiervan gebruik maakt). Dit audiobestand kunt u gebruiken als gepersonaliseerde naam, welke de beller te horen krijgt als de telefoon bijvoorbeeld overgaat op voicemail. Dit fragment moet in WAV formaat zijn en kan maximaal 1 mB groot zijn.

| Options:              | Voice Portal                                                                                                    |
|-----------------------|----------------------------------------------------------------------------------------------------|
| > Profile             | Voice Portal allows you to net a Personalized Name (upload an audio file to use as your name for Auto Attendant and Voice Messaging) and |
| > Incoming Calls      | sat voice portal auto-login option                                                                                                    |
| > Outgoing Calls      |                                                                                                    |
| > Call Control        | OK Appy Cancer                                                                                                    |
| > Calling Plans       |                                                                                                    |
| > Client Applications | Use Personalized Name for Auto Attendant and Voice Messaging                                                                             |
| > Messaging           | concreate.                                                                                                    |
| > Utilities           | Auto-legin to Voice Portal when calling from my phone                                                                                    |
|                       |                                                                                                    |
|                       | And and a second location                                                                                                    |
|                       | OK Apply Cancel                                                                                                    |

### 3.8 Utilities

Onder Utilities kunt u zaken als de Authenticatie, Enterprise directory en registratiestatus van uw vaste toestel en een overzicht van de Feature Access codes (\*-codes) raadplegen.

| Options:              | Utilities                                                                                                |
|-----------------------|----------------------------------------------------------------------------------------------------|
| > Profile             | n an an an an an an an an an an an an an                                                                 |
| > Incoming Calls      | Basic                                                                                                    |
| > Outgoing Calls      | Authentication                                                                                           |
| > Call Control        | Perform authentication upon the registration of an IP phone to prevent unauthorized access to the system |
| > Calling Plans       | Basic Call Logs                                                                                          |
| > Client Applications | Display the most recently received, missed, or placed calls.                                             |
| > Messaging           | Enhanced Call Logs                                                                                       |
| > Utilities           | Display the most recently received, missed, or placed calls.                                             |
|                       | Feature Access Codes                                                                                     |
|                       | Display the feature access codes (star codes) for your services.                                         |
|                       | Enterprise Directory                                                                                     |
|                       | Display the enterprise directory list.                                                                   |
|                       | Registrations                                                                                            |
|                       | Displays all the static and dynamic registrations for a user.                                            |

#### 3.8.1 Authentication

Bij "Authentication" is het mogelijk een gebruikersnaam en wachtwoord in te geven en te wijzigen om te voorkomen dat er ongeautoriseerd gebruik van uw toestel plaatsvindt. Het is niet toegestaan hier wijzigingen aan te brengen, raadpleeg eventueel uw One Net Enterprise beheerder.

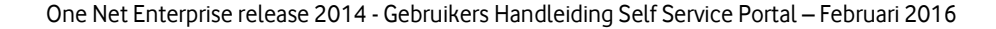

| Options:              | Authentication                                                                                                    |
|-----------------------|----------------------------------------------------------------------------------------------------|
| > Profile             | Authentication allows you to use encryption to safely determine that the user at a given phone is who they say they are. This helps prevent hijsching |
| > Incoming Calls      | of service in hosted communications networks. The user name and password must match the user name and password configured on your phone,              |
| > Outgoing Calls      | or in your phone's configuration file                                                                                                    |
| > Call Control        | OK Apply Cancel                                                                                                    |
| > Calling Plans       |                                                                                                    |
| > Client Applications | * Authentication User Name 0282195018                                                                                                    |
| > Messaging           | * Type current authentication password:                                                                                                    |
| > Utilities           | * Type new authentication password:                                                                                                    |
|                       | * Re-type new authentication password:                                                                                                    |
|                       |                                                                                                    |
|                       |                                                                                                    |
|                       | * Re-type new authentication password:                                                                                                    |

#### 3.8.2 Basic/Enhanced call logs

Deze feature toont de meest recentelijke gesprekshistorie van geplaatste, gemiste en ontvangen gesprekken en heeft de mogelijkheid eventuele gelogde gegevens te verwijderen. Klik de tab "Placed Calls, "Received Calls" of "Missed Calls" voor het gewenste log.

| Options:              | Enhanced Call Logs                                                                                                    |
|-----------------------|----------------------------------------------------------------------------------------------------|
| > Profile             | Erhanced Call Logs displays the most recently received missed, or placed calls and also allows deletion of call logs. Click on the appropriate tab |
| > Incoming Calls      | to see the desired type of logs.                                                                                                    |
| > Outgoing Calls      |                                                                                                    |
| > Call Control        | OK Apply Cancel                                                                                                    |
| > Calling Plans       |                                                                                                    |
| > Client Applications | Select All Deselect Al                                                                                                    |
| > Messaging           | Placed Calls Received Calls Missed Calls                                                                                                    |
| > Utilities           | Phone Outroins Call Redirection Redirection                                                                                                    |
|                       | Delete Name Date/Time Duration Center DNIS Number Type Class                                                                                       |

#### 3.8.3 Feature Access Codes

Deze feature toont de \*-codes en hun betekenis. Niet alle codes zijn in gebruik, dit is afhankelijk van de instellingen van uw organisatie en de seat die aan u is toegekend. U hebt niet de mogelijkheid om deze codes aan te passen. Deze codes werken alleen op de vaste One Net telefoontoestellen. Voor het volledige overzicht van de codes kunt u de handleiding voor het vaste One Net toestel raadplegen.

| Options:            | Feature Access Codes                                                                                                    |  |  |  |  |
|---------------------|----------------------------------------------------------------------------------------------------|--|--|--|--|
| > Profile           | Feature Access Codes list the star codes for services that you have. To activate a service, hit the * key and the number followed by the # ke |  |  |  |  |
| Incoming Calls      | Some require additional information such as a phone number, but you are prompted for that information. You cannot change your feature         |  |  |  |  |
| Outgoing Calls      | access codes.                                                                                                    |  |  |  |  |
| > Call Control      | ok                                                                                                    |  |  |  |  |
| > Calling Plans     |                                                                                                    |  |  |  |  |
| Client Applications | 177 Anonymous Gall Rejection Activation                                                                                                    |  |  |  |  |
| > Messaging         | *87 Anonymous Call Rejection Deactivation                                                                                                    |  |  |  |  |
| > Utilities         | #77 Anonymous Call Rejection Interrogation                                                                                                    |  |  |  |  |
|                     | #8 Automatic Callback Deactivation                                                                                                    |  |  |  |  |
|                     | #9 Automatic Callback Menu Access                                                                                                    |  |  |  |  |
|                     | *14 BroadWorks Anywhere E 164 Dialing                                                                                                    |  |  |  |  |
|                     | *15 Call Bridge                                                                                                    |  |  |  |  |
|                     | *72 Call Ferwarding Always Activation                                                                                                    |  |  |  |  |
|                     | *73 Call Forwarding Always Deactivation                                                                                                    |  |  |  |  |
|                     | #72 Call Forwarding Always Interrogation                                                                                                    |  |  |  |  |
|                     | *90 Call Forwarding Busy Activation                                                                                                    |  |  |  |  |
|                     | 191 Call Forwarding Busy Deactivation                                                                                                    |  |  |  |  |
|                     | #90 Call Forwarding Busy Interrogation                                                                                                    |  |  |  |  |
|                     | 192 Call Forwarding No Answer Adivation                                                                                                    |  |  |  |  |
|                     | 193 Call Forwarding No Answer Deadtivation                                                                                                    |  |  |  |  |
|                     | #92 Call Economics No Access Internation                                                                                                    |  |  |  |  |

#### 3.8.4 Enterprise Directory

Deze feature toont het telefoonboek voor uw organisatie. U hebt de mogelijkheid tot het tonen van een overzicht op hoofdlijnen of een gedetailleerd overzicht.

| Last Name                         |                                                                                                    | Darts Will                                                                                                    |                                                                                                    |                                                                                                    |                                                                                                    | L                                                                                                    |                                                                                                    |
|-----------------------------------|----------------------------------------------------------------------------------------------------|----------------------------------------------------------------------------------------------------|----------------------------------------------------------------------------------------------------|----------------------------------------------------------------------------------------------------|----------------------------------------------------------------------------------------------------|----------------------------------------------------------------------------------------------------|----------------------------------------------------------------------------------------------------|
| 2 bet Name                        |                                                                                                    | Dianty William                                                                                                    |                                                                                                    |                                                                                                    |                                                                                                    |                                                                                                    | Table 1                                                                                                    |
|                                   |                                                                                                    |                                                                                                    | -                                                                                                    | (                                                                                                    | -                                                                                                    |                                                                                                    |                                                                                                    |
| Enter search orderia between      |                                                                                                    |                                                                                                    |                                                                                                    |                                                                                                    |                                                                                                    |                                                                                                    |                                                                                                    |
| Briedras Crettory Summary         | Entertrine Desiting, Dater                                                                                                    |                                                                                                    |                                                                                                    |                                                                                                    |                                                                                                    |                                                                                                    |                                                                                                    |
| and the second of the             |                                                                                                    |                                                                                                    |                                                                                                    |                                                                                                    |                                                                                                    |                                                                                                    |                                                                                                    |
| 04                                |                                                                                                    |                                                                                                    |                                                                                                    |                                                                                                    |                                                                                                    |                                                                                                    |                                                                                                    |
|                                   |                                                                                                    |                                                                                                    |                                                                                                    |                                                                                                    |                                                                                                    |                                                                                                    |                                                                                                    |
| Oncies the enterprise strengty in | ing Assembly of the enterprise                                                                                                    | in divisionly task by                                                                                                    | president, of                                                                                                    | ich can be easily privited an                                                                                                    | d a detailed phone his set                                                                                                    | in preside.                                                                                                    |                                                                                                    |
| Enterprise Directory              |                                                                                                    |                                                                                                    |                                                                                                    |                                                                                                    |                                                                                                    |                                                                                                    |                                                                                                    |
|                                   | Enterprise Directory<br>Dealeys the emergine dealeys in<br>Concession<br>Entering Control, Burnary<br>Enter search anteria between | Enterprise Directory<br>Dealeys the enterprise anemory lating: A sommary of the enterprise<br>one<br>Contained Control, January Directors Directly, Color<br>United Reactive Activity Relative | Enterprise Directory<br>Dealeys the enterprise areanony listing. A summary of the enterprise amountry and be<br>Enterprise Control, Summary Enterprise Downloy, Ontol<br>Enterprise Search, Enterprise Search. | Enterprise Directory<br>Darleys the enterprise desirony litering. A summary of the enterprise directory and be generated, of<br>Enterprise Overlag, Burnnary Enterprise Directory, Deal<br>Enterprise Seconds anterna before | Enterprise Directory Durings the enterprise Directory During A summary of the enterprise directory and be generated, which are be easily primed an | Enterprise Directory Darleys the emergine entering fitting. A summary of the emergine elimitary series generated, which series and a set of a detailed phases for an | Enterprise Directory Durings the enterprise Directory Enterprise Directory Enterprise Directory Enterprise Assembly of the enterprise Enterprise Enterprise which can be easily primed and a detailed phane for an be generated. Enterprise Control, Runnary Enterprise Directory During, Control Enterprise Search orderite before |

#### 3.8.5 Registrations

Deze feature toont uw registraties in het systeem, zoals de groep waartoe uw toestel behoort. Deze registraties zijn niet door de gebruiker aan te passen.

| Options:              | Registrations                                                                             |
|-----------------------|-------------------------------------------------------------------------------------------|
| > Profile             | Displays all the static and dynamic registrations for a user.                             |
| > Incoming Calls      |                                                                                           |
| > Outgoing Calls      | OK                                                                                        |
| > Call Control        |                                                                                           |
| > Calling Plans       | Endpoint Type: Primary                                                                    |
| > Client Applications | Line/Port. 0404009064@vodafone.nl                                                         |
| > Messaging           | Identbj/Device Profile<br>0404009084 ( Group )<br>Name                                    |
| > Utilities           | UFit alp:0404009064-<br>q3uis9irmd3e@10.108.0.240.5060.transport=udp Expiration: CET 2012 |
|                       | OK                                                                                        |

Druk- en zetfouten voorbehouden. Auteursrechten © 2016 Vodafone Libertel B.V. Uit deze uitgave mag niets worden verveelvoudigd en/of openbaar gemaakt door middel van fotokopie, microfilm, opslag in computerbestanden of anderszins, zonder voorafgaande schriftelijke toestemming van de uitgever. Aan de tekst in deze uitgave kunnen geen rechten worden ontleend. Voorwaarden kunnen aan verandering onderhevig zijn.

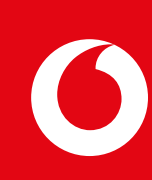